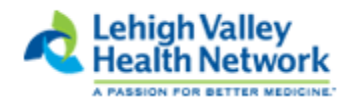

## Epic Ambulatory View Only Access Course for Colleagues without *The Learning Curve* (TLC)

## **Minimum Computer Requirements**

You must have access to the LVHN Intranet and a **LVHN Username** (i.e., C1234). Windows XP, Internet Explorer 6, Flash Player 11, audio and video capabilities required.

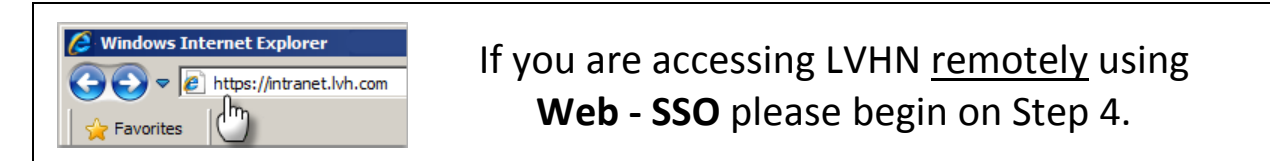

1. Click this link (or copy and paste into your Windows Internet Explorer):

http://lvhelearning2.lvh.com/Remotecontent\_prod/Data/EpicVOA/story.html

2. From the Epic Ambulatory View Only Access menu, select your Epic role.

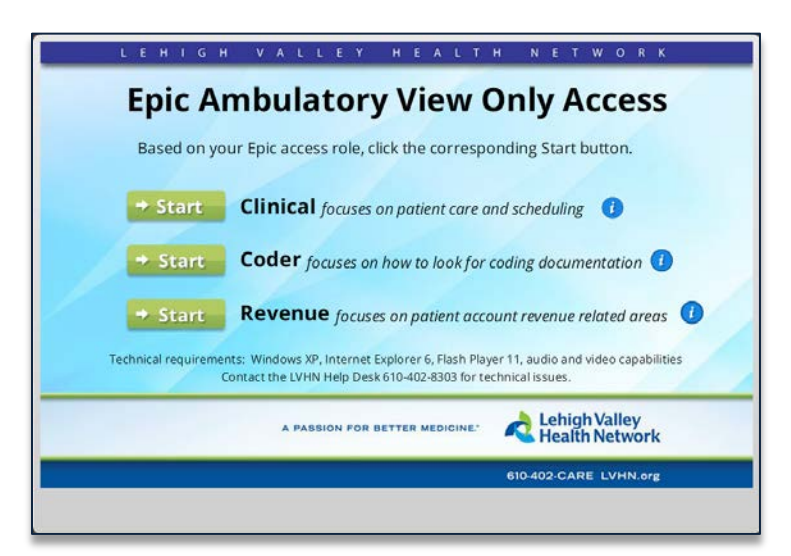

3. After successfully passing the final assessment with an 80% or higher score, click the **Register for Epic View Only Access** button. Complete the form and confidentiality question. *Successful submitted registrations will receive the following message:* 

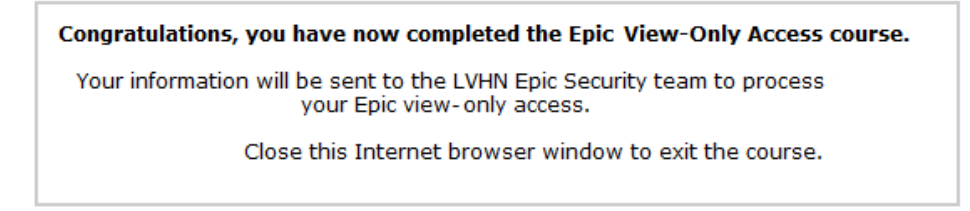

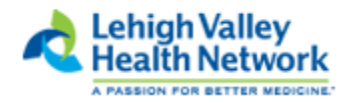

These steps are <u>only for users accessing LVHN Intranet remotely</u> using Web-SSO.

- 4. Using Windows Internet Explorer open https://intranet.lvh.com
- 5. Enter your LVHN Username (i.e., C1234) and LVHN Password. Click [Sign In].

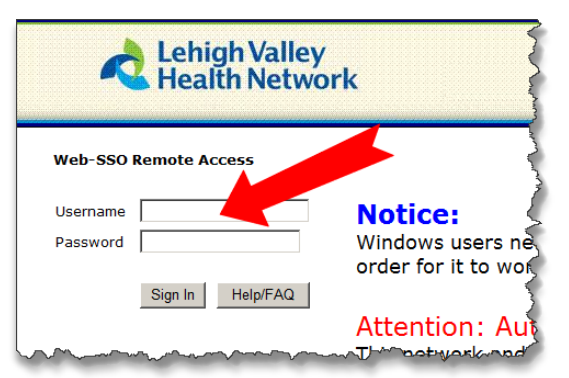

6. If you receive a *Setup Control- Warning*, click [Always].

| Setup Control - Warning                                                                                                    |
|----------------------------------------------------------------------------------------------------|
| Do you want to download, install, and/or execute software from the<br>following server?<br>Product Name: Network Connect 7 4 0 |
| Software Name: neoNCSetup64.exe                                                                                                |
| Always Yes No                                                                                                    |

7. From the *Client Application Sessions* tab, click the [ **Start** ] button.

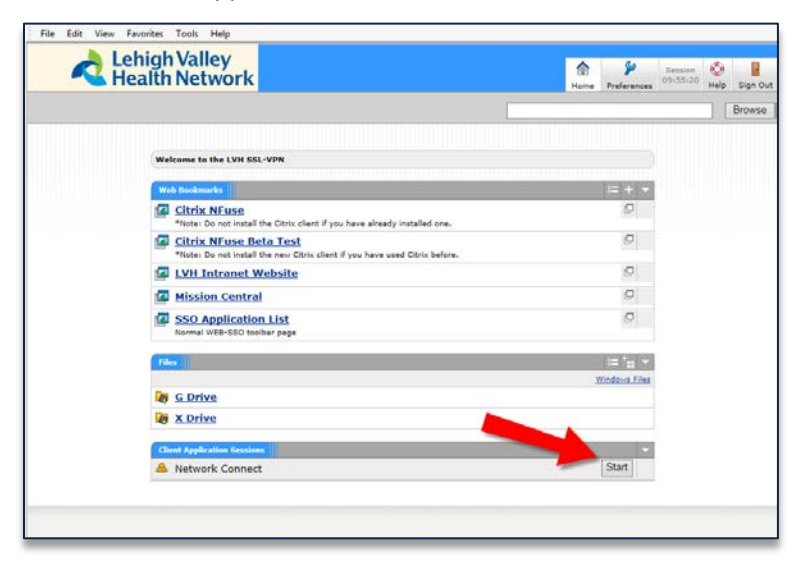

8. After starting Network Connect; continue with **Step 1** of these instructions.